#### **BAB IV**

## IMPLEMENTASI DAN EVALUASI SISTEM

#### 4.1 Konfigurasi Software dan Hardware

Sebelum mengimplementasikan dan menjalankan sistem, terlebih dahulu komponen-komponen utama komputer yang mendukung setiap proses harus sudah terpasang. Komponen-komponen tersebut adalah *hardware* (perangkat keras) dan *software* (perangkat lunak). Komponen *hardware* dan *software* ini dapat dibagi lagi untuk komputer server dan klien.

## 4.1.1 Kebutuhan hardware (perangkat keras)

Supaya dapat menjalankan Web Monitoring Laboratorium ini, dibutuhkan suatu web-server dengan persyaratan perangkat keras minimal sebagai berikut:

- a. Processor Pentium IV 1 GHz atau lebih
- b. Memory 512 Mb
- c. Harddisk 80 Gb
- d. Graphic Card Super VGA 1024 X 768

e. Network Interface Card (NIC) kecepatan 10/100 Mbps

f. CD-ROM Drive, Floppy Disk Drive, Keyboard, Mouse, Monitor.

Sedangkan untuk komputer klien, dimana sistem pendukung dijalankan, membutuhkan perangkat keras minimal sebagai berikut:

- a. Processor Pentium III 500 Mhz atau lebih
- b. Memory 128 Mb
- c. Harddisk 10 Gb

- d. Graphic Card Super VGA 1024 X 768
- e. Network Interface Card (NIC) kecepatan 10/100 Mbps
- f. Monitor, keyboard dan mouse

### 4.1.2 Kebutuhan software (perangkat lunak)

Untuk mengimplementasikan sistem agar dapat berjalan sesuai dengan

yang diharapkan, komputer server memerlukan software minimal sebagai berikut:

- a. Sistem Operasi Windows XP Professional Service Pack 2
- b. XAMPP

Sedangkan komputer klien membutuhkan spesifikasi perangkat lunak minimal sebagai berikut:

- a. Sistem Operasi Windows XP Professional Service Pack 2
- b. Internet Explorer 8.0 Service Pack 2
- c. Microsoft Office 2003
- 4.2 Pengaturan Perangkat Sistem

## 4.2.1 Pemasangan koneksi internet

Pengaturan koneksi internet dimulai dari pemasangan internet dengan terlebih dahulu berlangganan melalui *Internet Service Provider* (ISP), selanjutnya dilakukan pengaturan koneksi internet melalui Router. Langkah – langkah pengaturan koneksi internet sebagai berikut :

 Bukalah Network Connection → klik ganda Local Area Conection → Pada Internet Protocol (TCP/IP) Properties → hilangkan IP Address dari Default gateway. 2. Kemudian lakukan assign IP Address sesuai dengan ISP tempat berlangganan internet pada Network Internet Connection sampai selesai.

|                                                              | General         You can get IP settings assigned automatically if your network supports for the appropriate IP settings.         Obtain an IP address:         Obtain an IP address:         IP address:         IP address:         I24.180.78.17         Subnet mail:         255.255.0.0         Default gateway:         I24.180.78.1         Obtain DNS server address automatically         Obtain DNS server address automatically         Obtain DNS server address automatically         Obtain DNS server:         203.134.1.10         Alternate DNS server:         203.130.196.155 |  |
|--------------------------------------------------------------|----------------------------------------------------------------------------------------------------|--|
|                                                              | Gambar 4.1. Setting IP Address                                                                                                    |  |
|                                                              |                                                                                                    |  |
| 3. Setelah selesai as                                        | sign IP Address, coba jalankan Internet Browser untuk                                                                                                    |  |
| menguji apakah                                               | server telah terkoneksi ke internet. Ketikkan                                                                                                    |  |
| www.google.co.id                                             | (contoh) pada Address bar di Internet Browser $\rightarrow$ tekan                                                                                                    |  |
| "Enter" → berhasi                                            |                                                                                                    |  |
| S LOOS Help<br>S http://www.<br>H S Windows Ma<br>Blog Gmail | google.co.id/<br>ketplace 〕 Windows Media 〕 Windows <b>S</b> Free Download Mp3 … 〕 Web Mobile ] Free TOEFL, English, … i<br><u>selengkapnya</u> ▼                                                                                                    |  |
|                                                              | Google                                                                                                    |  |
| $\boldsymbol{\varsigma}$                                     | Panelururan Laniutan       Telusuri dengan Google     Saya Lagi Beruntung       Aist Bahasa       Telusuri:                                                                                                    |  |
|                                                              | Google.co.id tersedia dalam: <u>English Basa Jawa</u>                                                                                                    |  |
|                                                              | <u>Program Periklanan</u> - <u>Serba-serbi Google</u> - <u>Google.com in English</u>                                                                                                    |  |

Gambar 4.2. Uji Coba Koneksi Internet

#### 4.2.2 Pengaturan web server

Pengaturan *web server* dilakukan dengan instalasi XAMPP. Langkah – langkah instalasi XAMPP sebagai berikut:

- Download XAMPP di servernya (<u>http://www.apachefriends.org/en/xampp-windows.html</u>)
- Double klik pada file yang baru dodownload untuk unpack installer. Pilih folder pada level tertinggi untuk tempat unpack file tersebut seperti E:\xampp atau C:\xampp atau folder yang lainnya. Ingat jangan gunakan folder flash disk dan sejenisnya.
- 3. Buka folder tempat anda **unpack** sebelumnya.
- 4. Double klik setup\_xampp.bat untuk install XAMPP
- 5. Cari dan double klik file **xampp-control.exe** untuk membuka setting XAMPP.
- 6. Disini anda bisa **start dan stop Apache**, **MySQL** server dan fitur lain. Untuk latihan ini saya kira anda **cukup start Apache**, **MySQL saja**.
- Buka browser anda dan ketik http://127.0.0.1 atau http://localhost maka server website lokal anda akan terbuka.

## 4.3 Pembuatan dan Implementasi Program

Aplikasi ini dibuat dengan menggunakan PHP dan database phpMyAdmin Database Manager Version 2.10.3. *Source Code* atau listing program aplikasi ini terdapat pada lampiran. Tahap akhir dalam pembuatan program adalah konfigurasi IP address yang bersifat publik, agar admin dan investor bisa membuka aplikasi monitoring laboratorium medis secara realtime.

#### 4.4 Pengoperasian Program

Dalam sub ini akan dijelaskan langkah-langkah pengoperasian program aplikasi monitoring laboratorium medis persada dan muslimat jombang.

## A. Tampilan Login

Halaman ini yang pertama kali ditampilkan ketika aplikasi ini dijalankan.

Dengan memasukkan username dan password maka user dapat menjalankan menu

yang ada pada halaman utama. Form Login dapat dilihat pada gambar 4.3

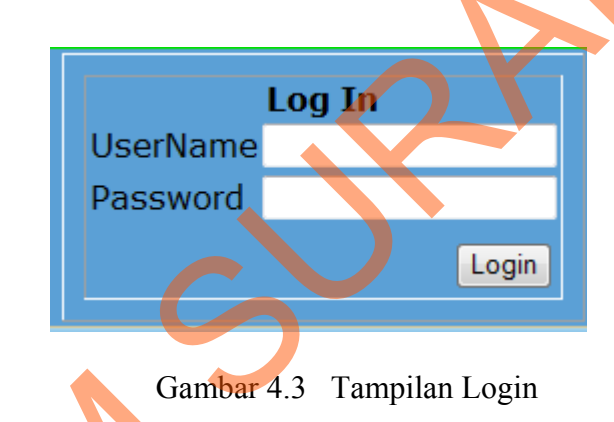

## B. Tampilan Master Pemiriksaan

Halaman Master Pemeriksaan ini digunakan untuk input data pemeriksaan dan juga menampilkan data yang sudah tersimpan yang terdiri dari id pemeriksaan, jenis pemeriksaan, nama pemeriksaan, nilai normal, dan tarif. Gambar 4.4 menunjukkan halaman master pemeriksaan.

|                               |         |         | atorium<br>Loumuu      |                 | Persada<br>FleehVortezicom |  |
|-------------------------------|---------|---------|------------------------|-----------------|----------------------------|--|
| ADMIN ,                       | Maste   | er_Peme | riksaan                |                 |                            |  |
| Master Pemeriksaan            |         |         | INPUT MASTER PI        | EMERIKSAAN      |                            |  |
| Master Dokter                 |         |         | Kode Pemeriksaan P03   | 0               |                            |  |
| Master reagen                 |         |         | Jenis Pemeriksaan Urin | 1e 🔻            |                            |  |
| Master Inventaris             |         |         | Nama Pemeriksaan       |                 |                            |  |
|                               |         |         | Nilai Normal           |                 |                            |  |
| TRANSAKST                     |         | _       | Tarif                  |                 |                            |  |
| Transaksi Pemeriksaan         |         |         | Simpar                 |                 |                            |  |
| Transaksi Reagen              |         |         |                        |                 |                            |  |
| Transaksi Inventaris          |         |         | DAFTAR PE              | MERIKSAAN       |                            |  |
| Transaksi Biaya Operasional   | No Kode | Jenis   | Nama Pemeriksaan       | Nilai Normal Ta | rif Operasi                |  |
| Translation Diaya operational | 1 P005  | URINE   | UROBILIN               | 100 10          | Hapus Ubah                 |  |
|                               | 2 P004  | URINE   | GLUKOSA                | 100 10          | ) Hapus Ubah               |  |
|                               | 3 P003  | URINE   | PROTEIN                | 100 10          | ) Hapus Ubah               |  |
|                               |         |         |                        |                 |                            |  |

Gambar 4.4 Tampilan Master Pemeriksaan

# C. Tampilan Master Dokter

Halaman Master dokter ini digunakan untuk input data dokter dan juga menampilkan data yang sudah tersimpan yang terdiri dari nama, alamat dan no telepon data yang sudah tersimpan akan ditampilkan pada gridview agar admin mengetahui bahwa data sudah benar-benar tersimpan. Gambar 4.5 menunjukkan halaman master dokter.

| M  | aster Dol   | kter        |                  |            |                              |  |
|----|-------------|-------------|------------------|------------|------------------------------|--|
|    |             | IN          | IPUT MASTER DOKT | ER         |                              |  |
|    |             | Kode Dokter | D004             |            |                              |  |
|    |             | Nama        | Frita            |            |                              |  |
|    |             | Alamat      | Bareng no 17 b   |            |                              |  |
|    |             | No Telpon   | 0321-7216352     |            |                              |  |
|    |             |             | Simpan           |            |                              |  |
|    |             |             |                  |            |                              |  |
|    |             |             | DAFTAR Dokte     | r          |                              |  |
| No | Kode Dokter | Nama Dokter | Alamat           | No telpon  | Operasi                      |  |
| 1  | D003        | Irawan      | Sambong Permai   | 0321- 8644 | 521 <u>Hapus</u> <u>Ubah</u> |  |
| 2  | D002        | chandra     | Cukir no 18a     | 0857319000 | )31 <u>Hapus Ubah</u>        |  |
| з  | D001        | Arif        | Surabaya         | 3525325    | Hapus Ubah                   |  |
|    |             |             |                  |            |                              |  |

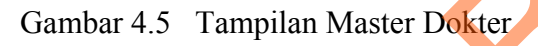

## D. Tampilan Master Reagen

Halaman master pemeriksaan ini digunakan untuk input data pemeriksaan dan juga menampilkan data yang sudah tersimpan yang terdiri dari id reagen, nama reagen dan satuan data yang sudah tersimpan akan di tampilkan pada gridview agar admin mengetahui bahwa data sudah benar benar tersimpan. Gambar 4.6 menunjukkan halaman master reagen.

| M                        | aster Reag                                  | len                                               |                                           |                                                                 |
|--------------------------|---------------------------------------------|---------------------------------------------------|-------------------------------------------|-----------------------------------------------------------------|
|                          |                                             | INPUT MA                                          | STER REAGEN                               |                                                                 |
|                          |                                             | Kode Reagen R00                                   | 6                                         |                                                                 |
|                          |                                             | Nama Reagen                                       |                                           |                                                                 |
|                          | -                                           | satuan M                                          | -                                         |                                                                 |
|                          |                                             | S                                                 | impan                                     |                                                                 |
|                          |                                             |                                                   |                                           |                                                                 |
|                          |                                             |                                                   |                                           |                                                                 |
|                          |                                             |                                                   | DAFTAR R                                  |                                                                 |
| No                       | Kode Reagen                                 | Nama Reagen                                       | DAFTAR R<br>Satuan                        | Operasi                                                         |
| <b>No</b><br>1           | <b>Kode Reagen</b><br>R001                  | Nama Reagen<br>SGOT                               | Satuan                                    | Operasi<br><u>Hapus Ubah</u>                                    |
| <b>No</b><br>1<br>2      | Kode Reagen<br>R001<br>R002                 | SGOT<br>SGPT                                      | Satuan<br>MI                              | Operasi<br>Hapus Ubah<br>Hapus Ubah                             |
| <b>No</b><br>1<br>2<br>3 | Kode Reagen<br>R001<br>R002<br>R003         | SGOT<br>SGPT<br>BliRubin Total                    | AFTAR R<br>Satuan<br>MI<br>Gr             | Operasi<br>Hapus Ubah<br>Hapus Ubah<br>Hapus Ubah               |
| No<br>1<br>2<br>3<br>4   | Kode Reagen<br>R001<br>R002<br>R003<br>R004 | SGOT<br>SGPT<br>BliRubin Total<br>BiliRubin Direk | AFTAR R<br>Satuan<br>MI<br>MI<br>Gr<br>MI | Operasi<br>Hapus Ubah<br>Hapus Ubah<br>Hapus Ubah<br>Hapus Ubah |

Gambar 4.6 Tampilan Master Reagen

#### E. Tampilan Master Inventaris

Halaman Master Inventaris ini digunakan untuk input data inventaris yang terdiri dari dua item yaitu inventaris tetap dan inventaris habis pakai dan juga menampilkan data yang sudah tersimpan akan ditampilkan pada gridview agar admin mengetahui bahwa data sudah benar benar tersimpan Gambar 4.4 menunjukkan halaman master inventaris.

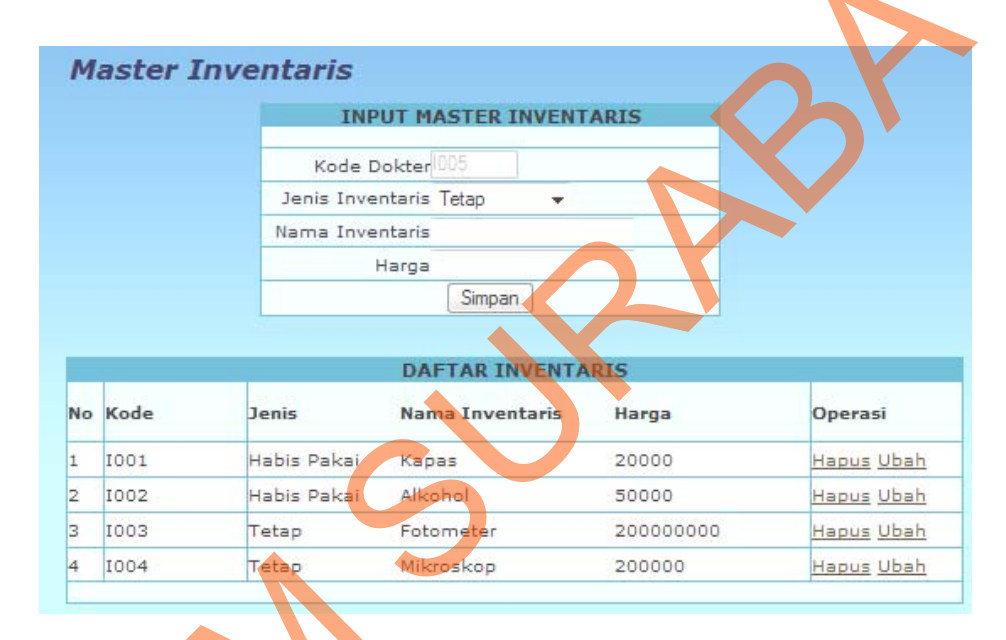

Gambar 4.7 Tampilan Master Inventaris

## F. Tampilan Transaksi Pemeriksaan

Halaman pemeriksaan ini digunakan untuk melakukan transaksi pemeriksaan yang akan disimpan dalam database. Adapun data yang akan di simpan adalah sebagai berikut id transaksi, nama dokter, alamat, nama pasien, jenis kelamin dan juga total harga pemeriksaan jika menekan tombol periksa maka akan muncul daftar pemeriksaan. Gambar 4.8 menunjukkan halaman transaksi pemeriksaan.

| Transaksi P | Pemeriksaaı    | ז                             |          |    |                |
|-------------|----------------|-------------------------------|----------|----|----------------|
|             | TRANSA         | KSI PEMERIKSAAN               |          |    |                |
|             | Kode Transaksi | TR005                         | _        |    |                |
|             | PEMERIKSAAN    | HEMATOLOGI Rp 0<br>URINE Rp 0 |          |    |                |
|             | NAMA DOKTER    | Nama dokter 👻                 |          |    |                |
|             | Nama Pasien    |                               |          |    |                |
|             | Jenis Kelamin  | 🔘 Pria 🔘 Wanita               | *        |    |                |
|             | Umur           |                               |          |    |                |
|             | Alamat         |                               |          |    |                |
|             |                | Simpan                        |          |    |                |
|             |                |                               |          |    |                |
|             | DAFTAR TI      | RANSAKSI PEMERIK              | SAAN     |    |                |
| No Kode     | Nama           | Total                         | Tanggal  |    | Cetak<br>Hasil |
| 1 TR008     | des            | 0                             | 04/03/20 | 11 | <u>Lihat</u>   |
| 2 TR002     | budi           | 0                             | 04/03/20 | 11 | <u>Lihat</u>   |
| 3 TR003     | GFDG           | 0                             | 04/03/20 | 11 | <u>Lihat</u>   |
| 4 TR004     | czv            | 30                            | 04/03/20 | 11 | <u>Lihat</u>   |
|             |                |                               |          |    |                |

Gambar 4.8 Tampilan Transaksi Pemeriksaan

## G. Tampilan Daftar Pemeriksaan

Halaman daftar pemeriksaan ini digunakan untuk menampilkan semua daftar pemeriksaan yang ada pada laboratorium dan admin akan memilih pemeriksaan apa saja yang diinginkan pasien. Gambar 4.9 menunjukkan halaman daftar pemeriksaan.

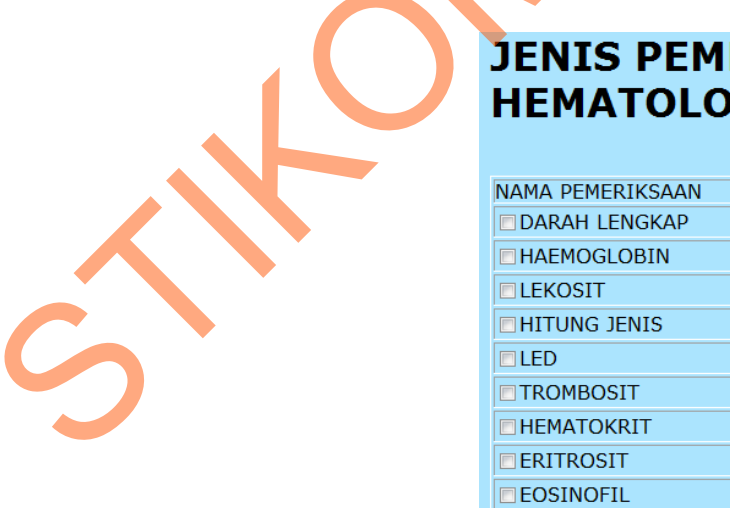

JENIS PEMERIKSAAN **HEMATOLOGI** 

HASIL PEMERIKSAAN

Gambar 4.9 Tampilan Daftar Pemeriksaan

#### H. Tampilan Hasil Pemeriksaan

Halaman hasil pemeriksaan ini adalaah lembar hasil yang akan di cetak guna di berikan pasien terhadap permintaan pemeriksaan yang terdiri dari jenis pemeriksaan, nama pemeriksaan, hasil pemeriksaan, daan harga. Gambar 4.10 menunjukkan halaman hasil pemeriksaan.

| mat     | : P Suyanto<br>: Bareng jomba | ing                       | 0                 |       |
|---------|-------------------------------|---------------------------|-------------------|-------|
| ns Kel  | lamin: P                      |                           |                   |       |
| 51a     | :44                           |                           |                   |       |
|         |                               |                           |                   |       |
| ode Tra | ansaksi : TR064               |                           |                   |       |
|         | DAFT                          | AR TRANSAKSI II           | NVENTARIS         |       |
| No      | Jenis Pemeriksaan             | Nama Peme <b>riks</b> aan | Hasil Pemeriksaan | Harga |
| 1       | HEMATOLOGI                    | CELL DYN                  | -positif          | 22000 |
| 2       | HEMATOLOGI                    | Hematokrit                | -50               | 6000  |
| 3       | HEMATOLOGI                    | Retikulosit               | -10               | 6000  |
| 4       | URINE                         | Protein Esbach            | -28               | 14500 |
| 5       | URINE                         | рН                        | -asam             | 20000 |
| 6       | URINE                         | Bilirubin                 | -positif          | 6000  |
| otal F  | Pembayaran                    | Rp 74500                  |                   |       |
|         |                               |                           |                   |       |
|         |                               | ▼                         |                   |       |
|         |                               |                           |                   |       |

Gambar 4.10 Tampilan Hasil Pemeriksaan

## I. Tampilan Transaksi Reagen

```
Ś
```

Halaman transaksi reagen ini digunakan untuk melakukan transaksi reagen yang akan disimpan dalam database adapun data yang di simpan adalah sebagai berikut id transaksi, nama transaksi, alamat, tanggal dan menampilkan transaksi yang sudah tersimpan dalam gridview. Gambar 4.11 menunjukkan halaman transaksi reagen

| TI | ran | saksi Rea | gen                             |               |     |        |  |
|----|-----|-----------|---------------------------------|---------------|-----|--------|--|
|    |     |           | TRANS                           | AKSI REAGEN   |     |        |  |
|    |     | _         | Kode Transaksi <mark>R</mark> i | 002           |     |        |  |
|    |     |           | Nama Reagen R                   | 1003-Urea 👻   |     |        |  |
|    |     |           | Supplier C                      | V.Sentosa     |     |        |  |
|    |     |           | Jumlah 2                        |               |     |        |  |
|    |     |           | Harga 10                        | 0000          |     |        |  |
|    |     |           |                                 | Simpan        |     |        |  |
|    |     |           |                                 |               |     |        |  |
|    |     |           | DAFTAR                          | TRANSAKSI REA | GEN |        |  |
|    | No  | Kode      | Nama                            | Jumlah        | •   | Harga  |  |
|    | 1   | R001      | R001                            | 50            | 4   | 400000 |  |
|    |     |           | •                               | •             |     |        |  |

Gambar 4.11 Tampilan Transaksi Reagen

## J. Tampilan Transaksi Inventaris

Halaman transaksi inventaris ini digunakan untuk melakukan transaksi inventaris data yang disimpan adalah sebagai berikut id transaksi, jenis inventaris, nama inventaris, harga, tanggal dan menampilkan transaksi yang sudah tersimpan dalam gridview. Gambar 4.12 menunjukkan halaman transaksi inventaris.

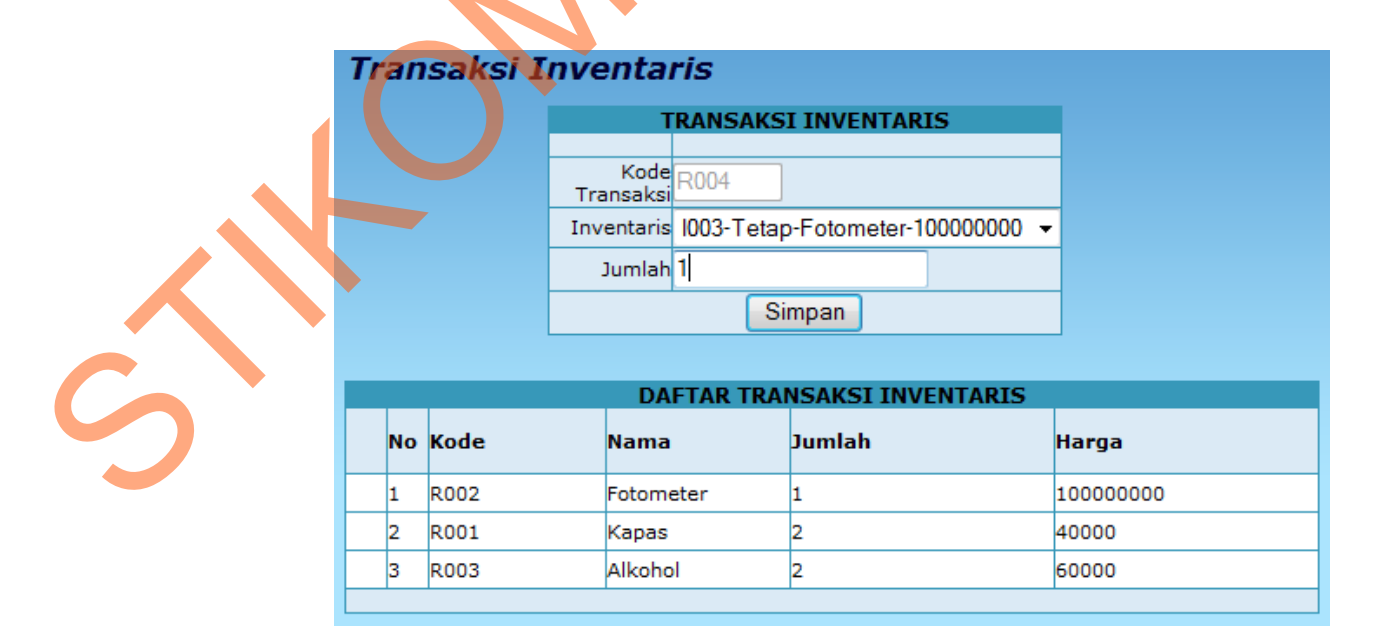

Gambar 4.12 Tampilan Transaksi Inventaris

#### K. Tampilan Transaksi Biaya Operasional

Halaman transaksi biaya operasional ini digunakan untuk melakukan transaksi biaya yang terdiri dari sewa gedung dan biaya lain-lain yang menunjang jalannya kegiatan operasional di laboratorium medis. Gambar 4.13 menunjukkan halaman transaksi biaya operasional.

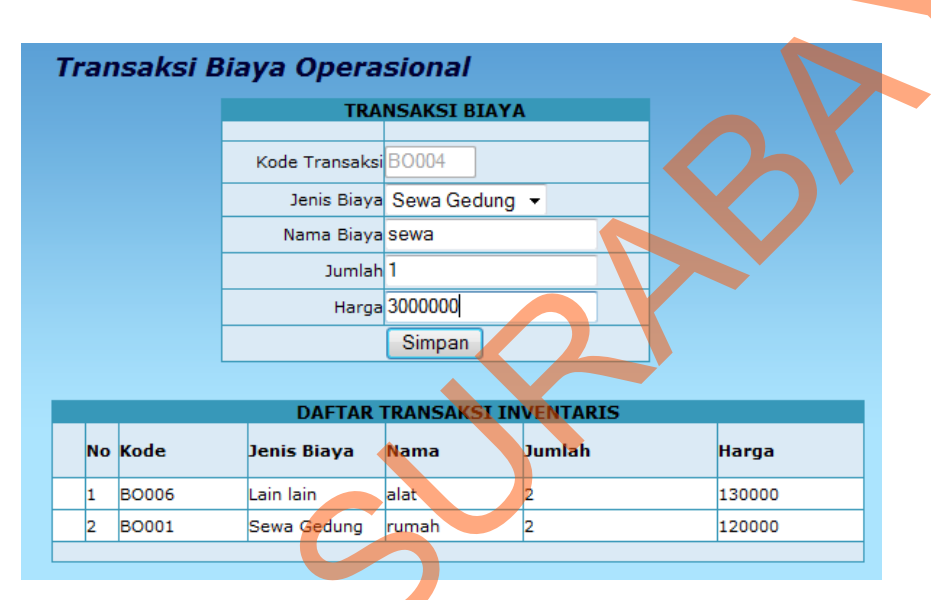

Gambar 4.13 Tampilan Transaksi Biaya Operasional

## L. Tampilan Monitoring RealTime

Halaman monitoring realtime ini di gunakan untuk menampilkan laporan pemeriksaan yang bersifat realtime yang terdiri dari jam, waktu, nama pemeriksaan,jenis pemeriksaan tariff. Gambar 4.14 menunjukkan halaman monitoring *realtime*.

| R-                           | Laborat           | arium         | Modis Por              |                   |                      |   |
|------------------------------|-------------------|---------------|------------------------|-------------------|----------------------|---|
|                              | Laboran           | JHUIH         |                        | lashWortex.com    |                      |   |
|                              | LABORATORIUN      | MEDIS PERSADA | JOMBANG JL.HASYIM ASHA | RI NO 102 JOMBANG | TELEPON 0321-8656432 |   |
| Ionitoring                   | CARDIN CONTRACTOR |               |                        | 1 - M- M-P        |                      | - |
| aboratorium Persada          | Monitoring Rea    | Time          |                        |                   |                      |   |
| Monitoring Realtime          |                   | DAFTAR TR     | ANSAKSI PEMERI         | KSAAN REAL        | TIME                 |   |
| 💋 🛛 Laporan Pembelian reagen | No Kode           | Waktu         | Nama Pemeriksaan       | Nilai Normal      | Tarif                |   |
| 😏 🛃 🛃 😼 🖉                    | 1 P01<br>2 P02    | 17:35         | Besi<br>Asam Folat     | 22                | 5000                 |   |
| orgen and Semeriksaan        |                   |               |                        |                   | 1                    |   |
| 🥪 🛃 🛃 🖉 🖉                    |                   |               |                        |                   |                      |   |
| 🥪 🔗 🖉 🖉                      |                   |               |                        |                   |                      | 1 |
| 🥪 🛃 🖉 🖉 🖉                    |                   |               |                        |                   | V                    | 1 |
| Monitoring Video             |                   |               |                        |                   |                      | 1 |

Gambar 4.14 Tampilan Monitoring RealTime

## M. Tampilan Monitoring Pembelian Reagen

Halaman monitoring pembelian reagen ini digunakan untuk menampilkan daftar pembelian reagen berdasarkan tanggal dan bulan yang di inputkan oleh user yang terdiri dari no, kode, nama-reagen, satuan, supliyer, harga. Gambar 4.15 menunjukkan halaman monitoring pembelian reagen.

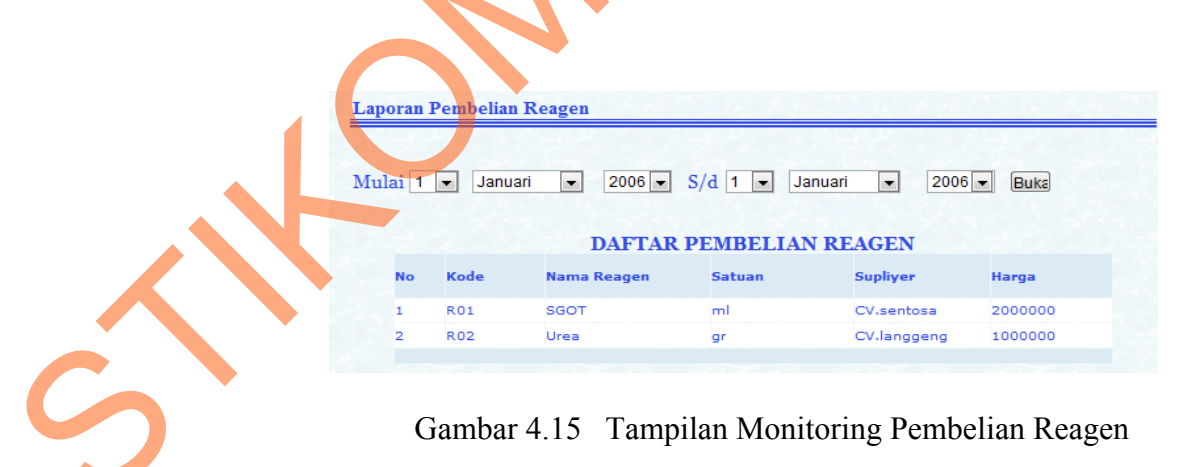

#### N. Tampilan Monitoring Pembelian Inventaris

Halaman monitoring pembelian investaris ini digunakan untuk menampilkan daftar pembelian inventariss berdasarkan tanggal dan bulan yang di inputkan oleh user yang terdiri dari no, kode, nama inventaris, jenis inventaris, harga. Gambar 4.16 menunjukkan halaman monitoring pembelian inventaris.

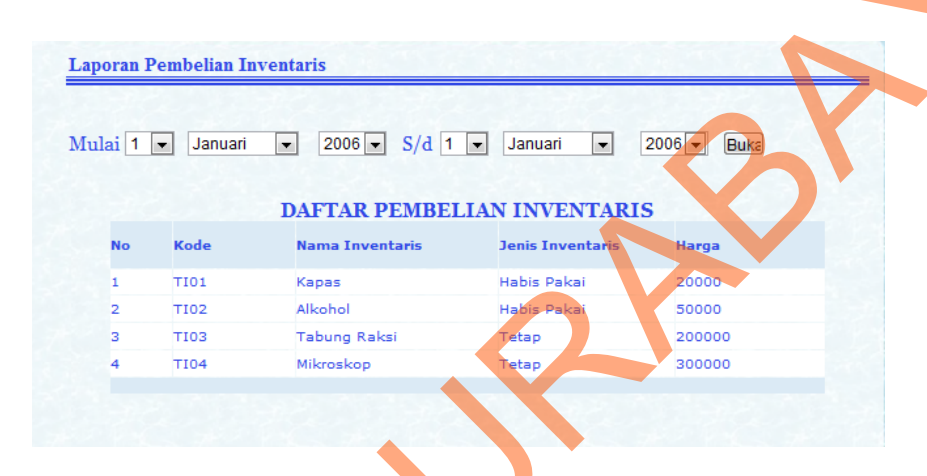

Gambar 4.16 Tampilan Monitoring Pembelian Inventaris

## **O.** Tampilan Monitoring Pemeriksaan

Halaman monitoring pemeriksaan ini digunakan untuk menampilkan daftar pemeriksaan yang di tampilkan berdasarkasn input tanggal, bulan, tahun sehingga user dapat memonitoring pemeriksaan dari tanggal sekian sampai sekian. Gambar 4.17 menunjukkan halaman monitooring pemeriksaan.

| ai      | 1 🖵 Jani | Jari 💌 20                  | 006 💌 S/d 1 💌 Jan        | uari 💌 200   | 16 💌 Buka     |     |
|---------|----------|----------------------------|--------------------------|--------------|---------------|-----|
|         |          |                            | DAFTAR PEMERIK           | SAAN         |               |     |
|         |          |                            |                          |              |               |     |
| No      | Kode     | Jenis                      | Nama Pemeriksaan         | Nilai Normal | Tarif         | 100 |
| No<br>1 | Kode     | <b>Jenis</b><br>Hematologi | Nama Pemeriksaan<br>Besi | Nilai Normal | Tarif<br>5000 |     |

Gambar 4.17 Tampilan Monitoring Pemeriksaan

# P. Tampilan Monitoring Biaya Operasional

Halaman monitoring biaya operasional ini digunakan untuk menampilkan daftar biaya operasional yang di tampilkan berdasarkan bulan yang terdiri dari no, kode, jenis biaya, nama, jumlah, harga. Gambar 4.17 menunjukkan halaman monitoring biaya operasional.

| Mulai 1                                                                                                    | Januari              | 2000 - S/d 1 | ▼ Januari         | 2000 🔻 Buka |         |
|----------------------------------------------------------------------------------------------------|----------------------|--------------|-------------------|-------------|---------|
|                                                                                                    | L                    | aporan Biaya | [ 1-1-2000 s      | d 1-12-2011 | 1       |
|                                                                                                    | No Kode<br>Transaksi | Jenis Biaya  | Nama Biaya        | Jumlah      | Harga   |
|                                                                                                    | 1 BO001              | Sewa Gedung  | Rumah sakit       | 2           | 150000  |
|                                                                                                    | 2 BO006              | Lain lain    | alat              | 10          | 3500000 |
|                                                                                                    |                      | Tot          | al Biaya Rp 36500 | 00          |         |
|                                                                                                    | P ( Sec.)            |              |                   |             |         |
|                                                                                                    |                      |              |                   |             |         |
| Contraction of the local division of the local division of the loc |                      |              |                   |             |         |

#### Q. Tampilan Monitoring Laba Rugi

Halaman laba rugi ini berfungsi untuk menampilkan besar laba atau rugi laboratorium medis yang terdiri dari biaaya gaji, biaya operasional, biaya reagen, total biaya, total pendapatan, dan laporan laba rugi. Gambar 4.19 menunjukkan halaman monitoring laba rugi.

| an Januari 🔽 | Buka             |                   |
|--------------|------------------|-------------------|
|              | 2020 S. A. A. B. | Laporan Laba Rugi |
| N            | ama Biaya        | Jumlah            |
| B            | iaya Gaji        | 800000            |
| В            | iaya Operasional | 5000000           |
| B            | iaya Reagen      | 7000000           |
| Т            | otal Biaya       | 20000000          |
| т            | otal Pendapatan  | 27000000          |
|              |                  |                   |

Gambar 4.19 Tampilan Monitoring Laba Rugi

## **R.** Tampilan Monitoring Deviden

Halaman monitoring deviden ini berfungsi untuk menampilkan jumlah penerimaan deviden atau bagi hasil keuntungan laboratorium kepaa investor yang menanamkan saham. Gambar 4.20 menunjukkan halaman monitoring deviden.

| Laporan Pembagian Devid       | en                                                            | 1. 1. 1. 1. 1. 1. 1. 1. 1. 1. 1. 1. 1. 1 |
|-------------------------------|---------------------------------------------------------------|------------------------------------------|
| Mulai 1 • Januari • 2000 • S/ | d 1 ▼ Januari ▼ 2000 ▼ Buka<br>m Deviden [ 1-1-2000 sd 1-12-2 | 2011 ]                                   |
| Rincian                       | Jumlah                                                        |                                          |
| Total Biaya                   | 4390052                                                       |                                          |
| Total Pendapatan              | 5000190                                                       |                                          |
| Laba Bersih                   | Rp 610138                                                     |                                          |
|                               |                                                               |                                          |
| Nama Investor                 | Jumlah                                                        |                                          |
| Ibu Endang 30%                | Rp 183041.4                                                   |                                          |
| Bpk Sarto 10%                 | Rp 61013.8                                                    |                                          |
| Bpk Anggoro 5%                | Rp 183041.4                                                   |                                          |

Gambar 4.20 Tampilan Laporan Pembagian Deviden

## S. Tampilan Laporan Grafik

Halaman laporan grafik dugunakan untuk menampilkan laporan pemeriksaan dalam bentuk diagram garis. Gambar 4.21 menunjukkan halaman monitoring video.

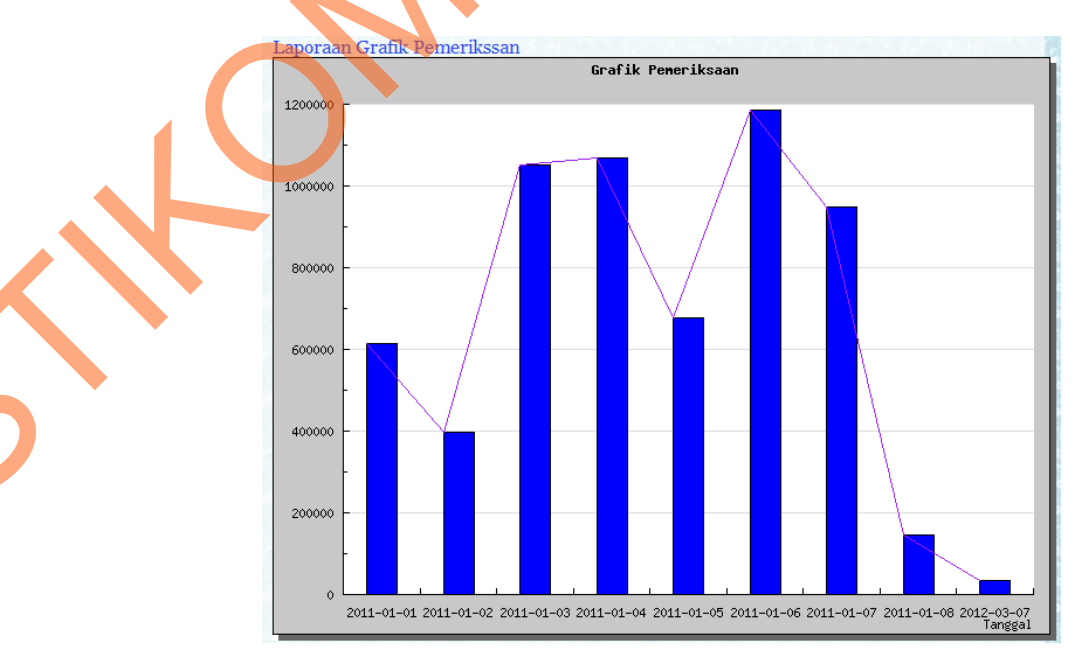

Gambar 4.21 Tampilan Monitoring Pemeriksaan

#### T. Tampilan Monitoring Video

Halaman monitoring video ini berfungsi untuk menampilkan video atau gambaran visual secara realtime laboratorium medis yang berguna untuk memberikan pengawasan kegiatan berjalan dengan lancar. Gambar 4.22 menunjukkan halaman monitoring video.

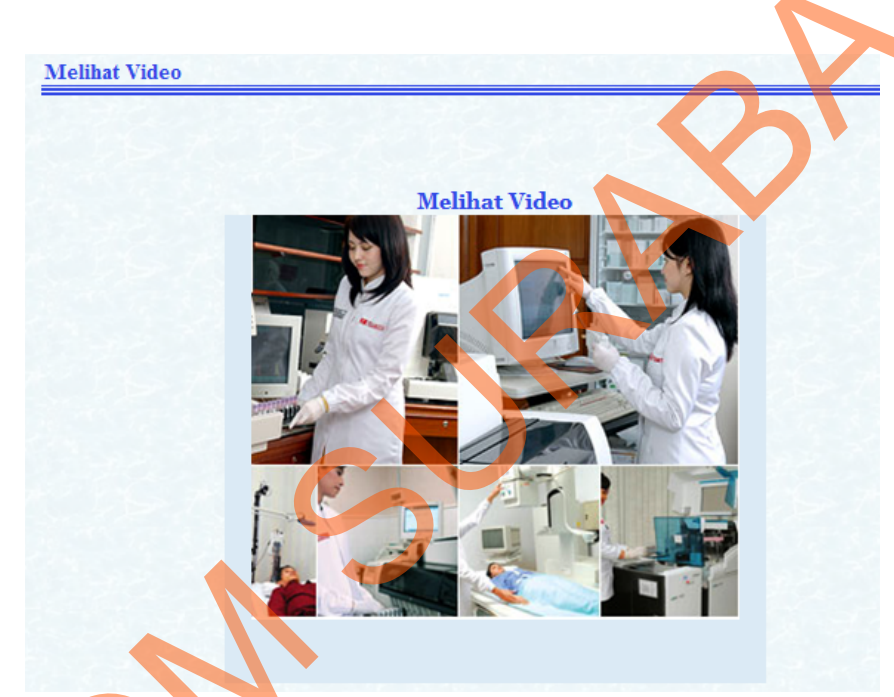

Gambar 4.22 Tampilan Monitoring Pemeriksaan

## 4.5 Evaluasi

Tahapan evaluasi terbagi menjadi dua, yaitu : evaluasi hasil uji coba sistem dan analisis hasil uji coba sistem. Evaluasi hasil uji coba sistem dilakukan untuk menguji kembali ke semua tahapan yang sudah dilakukan selama pengujian berlangsung dan analisis hasil uji coba sistem bertujuan untuk menarik kesimpulan terhadap hasil-hasil uji coba yang dilakukan terhadap sistem.

## 4.5.1 Pengujian Monitoring Realtime

Admin melakukan transaksi pemeriksaan dengan kode transaksi TR002 dengan nama agus yang telah di buat di data pasien.Gambar 4.23 merupakan tampilan halaman transaksi.

|    | ISAKSI | Pellieliksaa        | 111                                          |                  |                |
|----|--------|---------------------|----------------------------------------------|------------------|----------------|
|    |        | TRANS               | AKSI PEMERIKSAAN                             | 1                |                |
|    |        |                     |                                              |                  |                |
|    |        | Kode Transak        | si TR002                                     |                  |                |
|    |        | PEMERIKSAA          | N <mark>HEMATOLOGI</mark> Rp 0<br>URINE Rp 0 |                  |                |
|    |        | NAMA DOKTE          | R D001-Arif                                  | -                |                |
|    |        | Nama Pasie          | en P001-Agus 🛛 👻 🚺                           |                  |                |
|    |        |                     | Simpon                                       |                  |                |
|    |        |                     | Simpan                                       |                  |                |
|    |        |                     | Simpan                                       |                  |                |
|    |        | DAFTAR              |                                              | KSAAN            | _              |
| No | Kode   | DAFTAR<br>ID Pasien | TRANSAKSI PEMERI<br>Total                    | KSAAN<br>Tanggal | Cetak<br>Hasil |

Gambar 4.23 Tampilan Halaman Transaksi Pemeriksaan

Pada saat menekan link label pemeriksaan yang terdiri dari hematologi dan urine yang akan menampilkan jenis pemeriksaan selanjutnya admin mengimputkan hasil pemeriksaan pasien. Gambar 4.24 merupakan tampilan halaman daftar pemeriksaan.

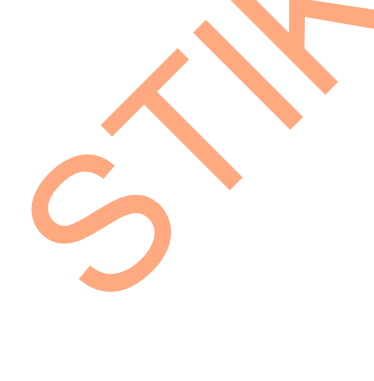

# JENIS PEMERIKSAAN HEMATOLOGI

| NAMA PEMERIKSAAN | HASIL PEMERIKSAAN |
|------------------|-------------------|
| DARAH LENGKAP    | 0                 |
| HAEMOGLOBIN      | 14                |
| ✓ LEKOSIT        | 45                |
| HITUNG JENIS     |                   |
| LED              |                   |

Gambar 4.24 Tampilan halaman daftar pemeriksaan

Jika pada halaman transaksi pemeriksaan menekan label lihat pada colom cetak hasil maka akan menampilkan hasil pemeriksaan. Gambar 4.25 merupakan tampilan halaman hasil pemeriksaan.

| SK                  | 22 : 22                  |                        |                   | 5              |
|---------------------|--------------------------|------------------------|-------------------|----------------|
| Tran                | saksi : TR002<br>DA      | FTAR TRANSAKSI IN      | VENTARIS          |                |
|                     | Jonis Domoriksaan        | Nama Pemeriksaan       | Hasil Pemeriksaan | Harga          |
| No                  | Jenis Penieriksaan       |                        |                   |                |
| No<br>1             | HEMATOLOGI               | HAEMOGLOBIN            | 14                | 10000          |
| <b>No</b><br>1<br>2 | HEMATOLOGI<br>HEMATOLOGI | HAEMOGLOBIN<br>LEKOSIT | 14<br>45          | 10000<br>10000 |

Gambar 4.25 Tampilan halaman hasil pemeriksaan

Setelah itu buka halaman monitoring *realtime* maka data pemeriksaan akan terupdate secara otomatis. Gambar 4.26 merupakan tampilan halaman monitoring.

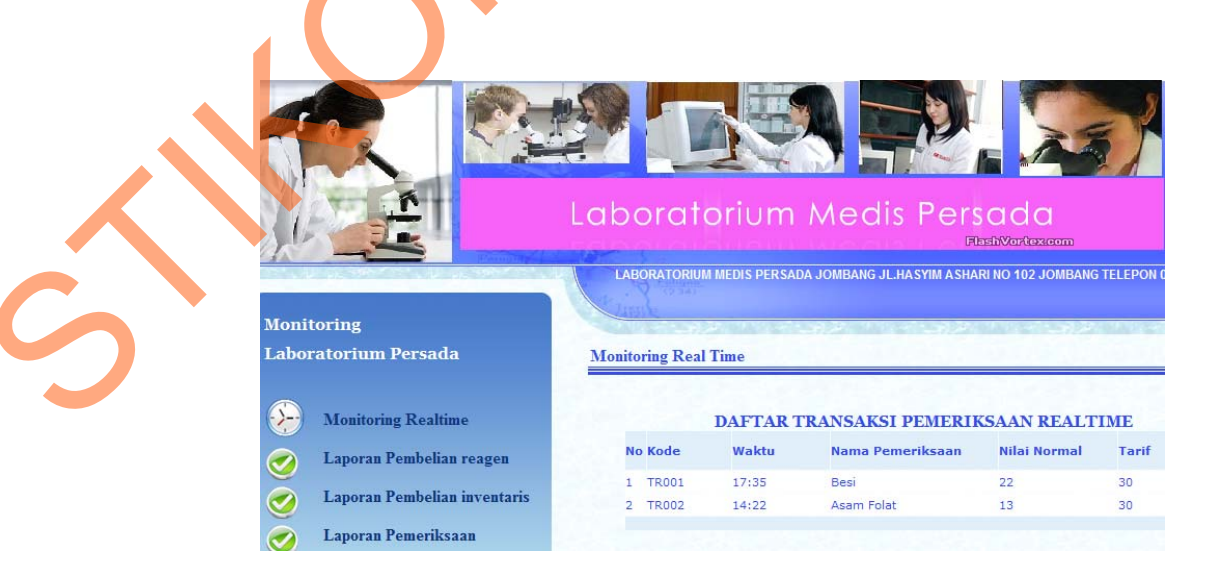

Gambar 4.26 Tampilan halaman monitoring *realtime* 

#### **4.5.2 Hasil Pengujian Monitoring Realtime**

Secara kualitas, pengujian terhadap sistem berjalan sangat baik. Data transaksi tersimpan dengan baik dan dapat di tampilkan di halaman monitoring. Proses update juga berjalan lancar sesuai metode monitoring *realtime curren sistem*. Secara kuantitas yang menunjang kualitas dari sistem, pengujian dilakukan dalam 21 kali data transaksi pemeriksaan, maka dalam jumlah tersebut proses monitoring berjalan lancar.

## 4.5.3 Pengujian Monitoring Video

Investor atau pemilik melakukan monitoring visual dengan membuka halaman monitoring video. Gambar 4.27 menunjukkan halaman monitoring video.

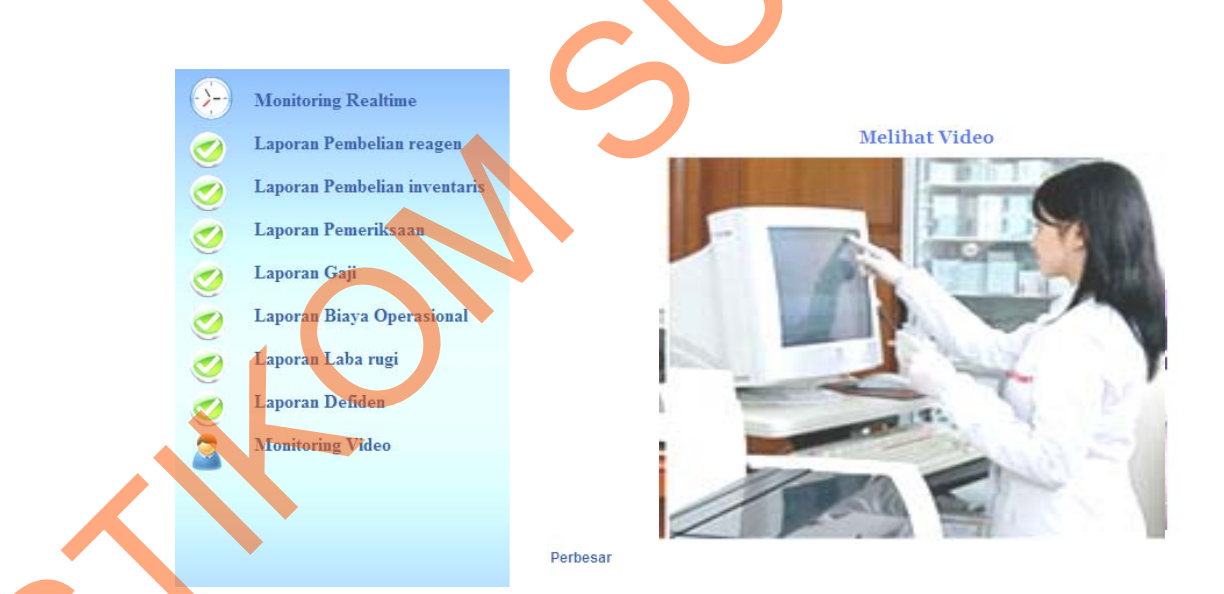

Gambar 4.27 Tampilan halaman monitoring *realtime* 

Pengujian monitoring video, program akan menampilkan video atau gambar visual yang di tangkap oleh webcam pada aplikasi admin dan gambar video tersebut akan di tampilkan pada halaman monitoring video. Berikut listing program menampilkan video:

```
</script>
<img src="http://CHANDRA-PC:8080/loading.jpg" class="webcam" id="webcam1"</pre>
onmousedown="PTZMouseDown1(event)" width="414" height="319" alt="Live
Stream" />
<script type="text/javascript">
<!--
currentCameral= 1;
errorimg1= 0;
document.images.webcam1.onload = DoIt1;
document.images.webcaml.onerror = ErrorImagel;
function LoadImage1()
{
        uniq1 = Math.random();
                                          "http://CHANDRA-PC:8080/cam_"
        document.images.webcam1.src
                                     =
currentCameral + ".jpg?uniq="+uniq1;
        document.images.webcam1.onload = DoIt1;
function PTZMouseDown1(e)
{
        var IE = document.all?true:false;
        var x,y;
        var myx,myy;
        var myifr = document.getElementById("_iframe-ptz");
        tp = getElPos1();
        myx = tp[0];
        myy = tp[1];
        if(IE){
        var
               scrollX
                           =
                                 document.documentElement.scrollLeft
                                                                          ?
document.documentElement.scrollLeft : document.body.scrollLeft;
                            document.documentElement.scrollTop
                                                                          ?
       var
               scrollY
document.documentElement.scrollTop : document.body.scrollTop;
        x = event.clientX - myx + scrollX;
        y = event.clientY - myy + scrollY;
        } else {
       x = e.pageX - myx;
        y = e.pageY - myy;
               ((width_array[currentCamera1]
        if
                                                   ! =
                                                            null)
                                                                         &&
(width_array[currentCamera1] > 0)) x
                                           = Math.round((x *
                                                                  400)
                                                                          /
width_array[currentCamera1]);
        if
               ((height_array[currentCamera1]
                                                     ! =
                                                             null)
                                                                         &&
(height_array[currentCamera1] > 0)) y = Math.round((y * 300)
                                                                          /
height_array[currentCamera1]);
       if (x > 400) x = 400;
if (y > 300) y = 300;
if (myifr != null) myifr.src = "http://CHANDRA-PC:8080/ptz?src="
  currentCameral + "&moveto_x=" + x + "&moveto_y=" + y +"";
       return true;
function getElPos1()
            el = document.images.webcam1;
            x = el.offsetLeft;
            y = el.offsetTop;
            elp = el.offsetParent;
            while(elp!=null)
              { x+=elp.offsetLeft;
                y+=elp.offsetTop;
                elp=elp.offsetParent;
            return new Array(x,y);
function ErrorImage1()
```

```
{
        errorimg1++;
        if (errorimg1>3){
              document.images.webcam1.onload = "";
              document.images.webcam1.onerror = "";
              document.images.webcam1.src = "offline.jpg";
              }else{
                uniq1 = Math.random();
            document.images.webcam1.src = "http://CHANDRA-PC:8080/cam_"
currentCameral + ".jpg?uniq="+uniq1;
              }
}
function DoIt1()
{
        errorimg1=0;
        window.setTimeout("LoadImage1();", 40);
}
//-->
</script>
```

Jika *listing* program tersebut telah dilaksanakan, maka proses pengiriman gambar dari webcam dapat berjalan baik dan dapat menampilkan monitoring visual laboratorium

## 4.5.4 Hasil Pengujian Monitoring Video

Dilakukan 21 percobaan monitoring video, untuk menguji metode pemgiriman gambar visual dari webcam admin laboratorium. Maka hasil pengujian dapat disimpulkan tidak ditemukan masalah pada proses monitoring video.